### - 2. Activating your Account-

#### 2020.06.17. APU Academic Office

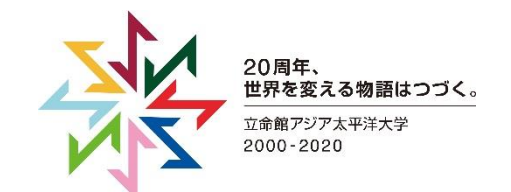

## [Step 1] Do you already have a Zoom account?

If you have used Zoom before, please follow the directions in the flowchart below.

If you have never made a Zoom account before, please check your email for your Zoom invitation, then go on to next slide.

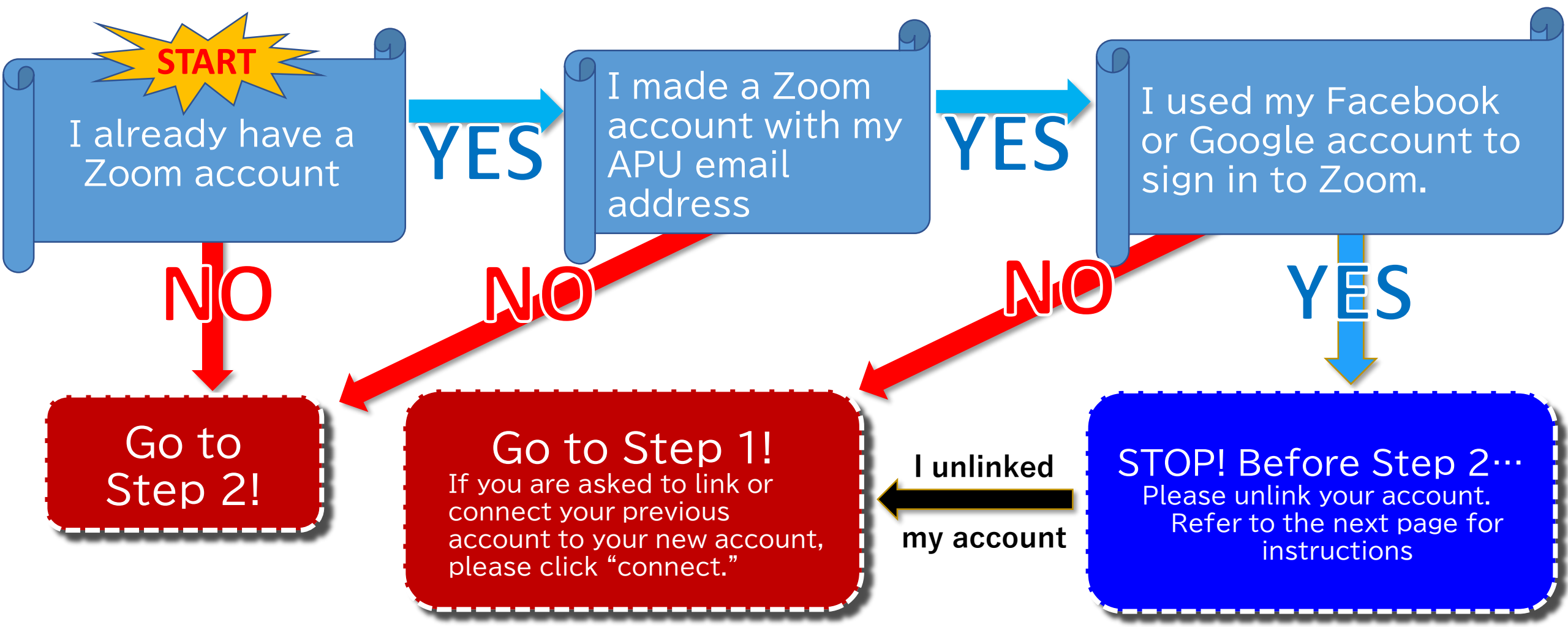

## [Reference] How to Unlink your Account

※May change as the various services are updated

#### **Facebook**

- 1. Log in to Facebook
- Tap the [▼] at the top right of the screen, click [Settings] (Refer to screenshot)

- 3. Select "Applications and Websites" from the menu (Refer to screenshot)
- 4. Look for Zoom on the list, delete it

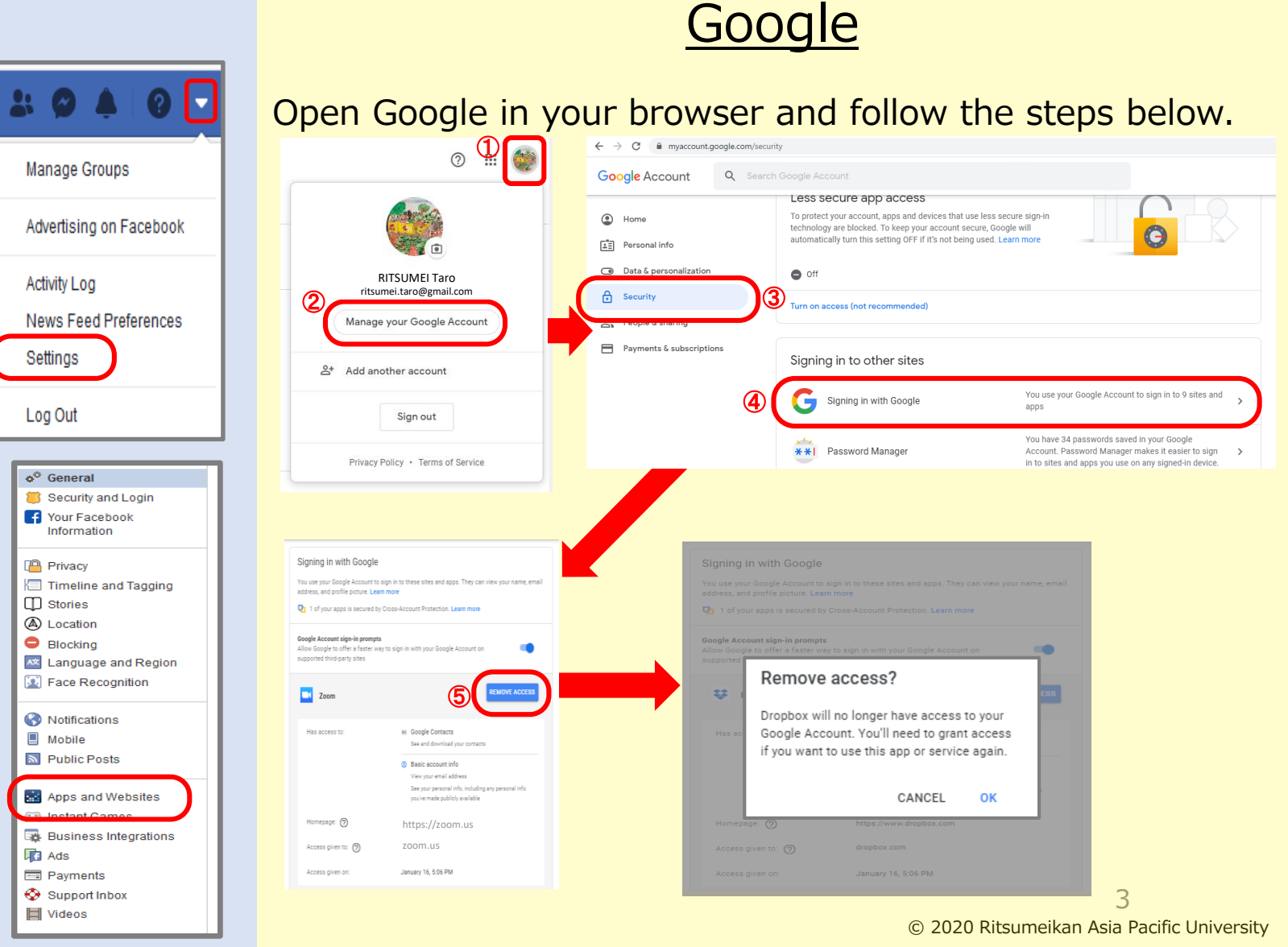

# [Step 2] Set up your Zoom Account

Open the "Zoom Account Invitation" email which has been sent to your APU email address. Follow the steps below to set up your account.

- \* Email is not in inbox Check your [Spam] folder. If you cannot find it, contact us at zoom@apu.ac.jp
- \* Don't know how to check my APU email 
  Refer to page 7 of this document

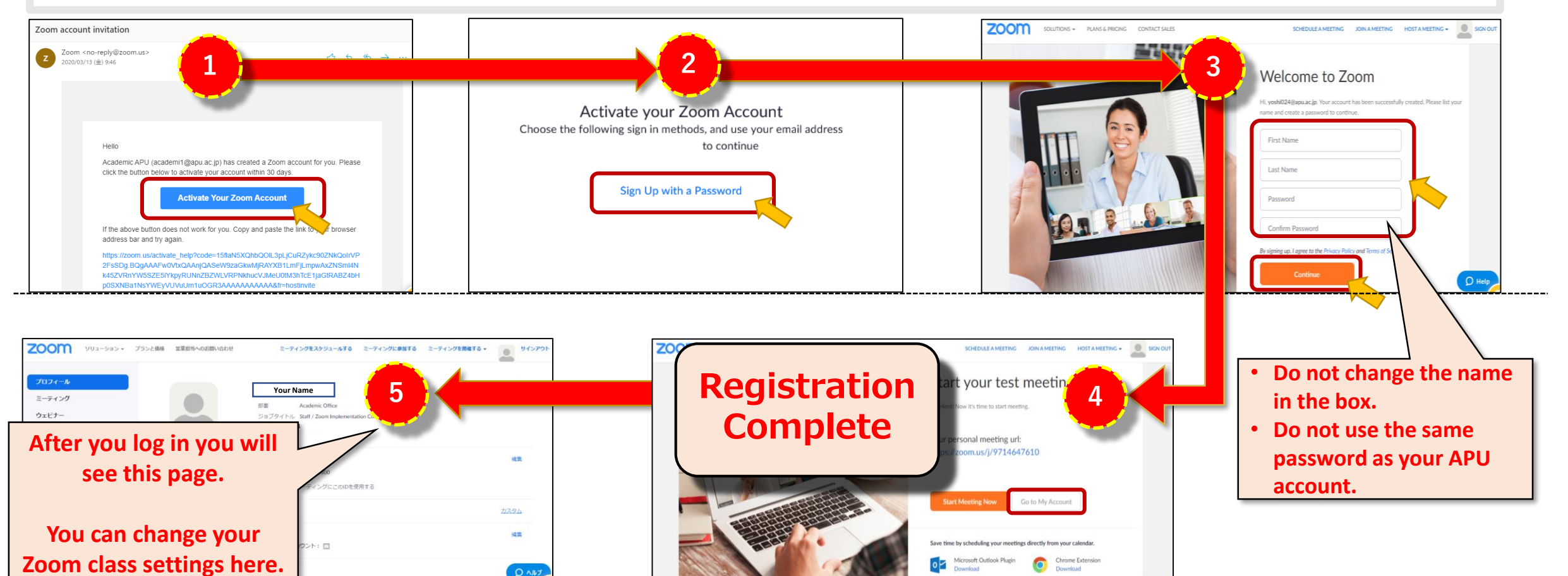

## [Reference] Forgot your Password?

If you forget your password, click the "Forgot your password?" link on the login page.

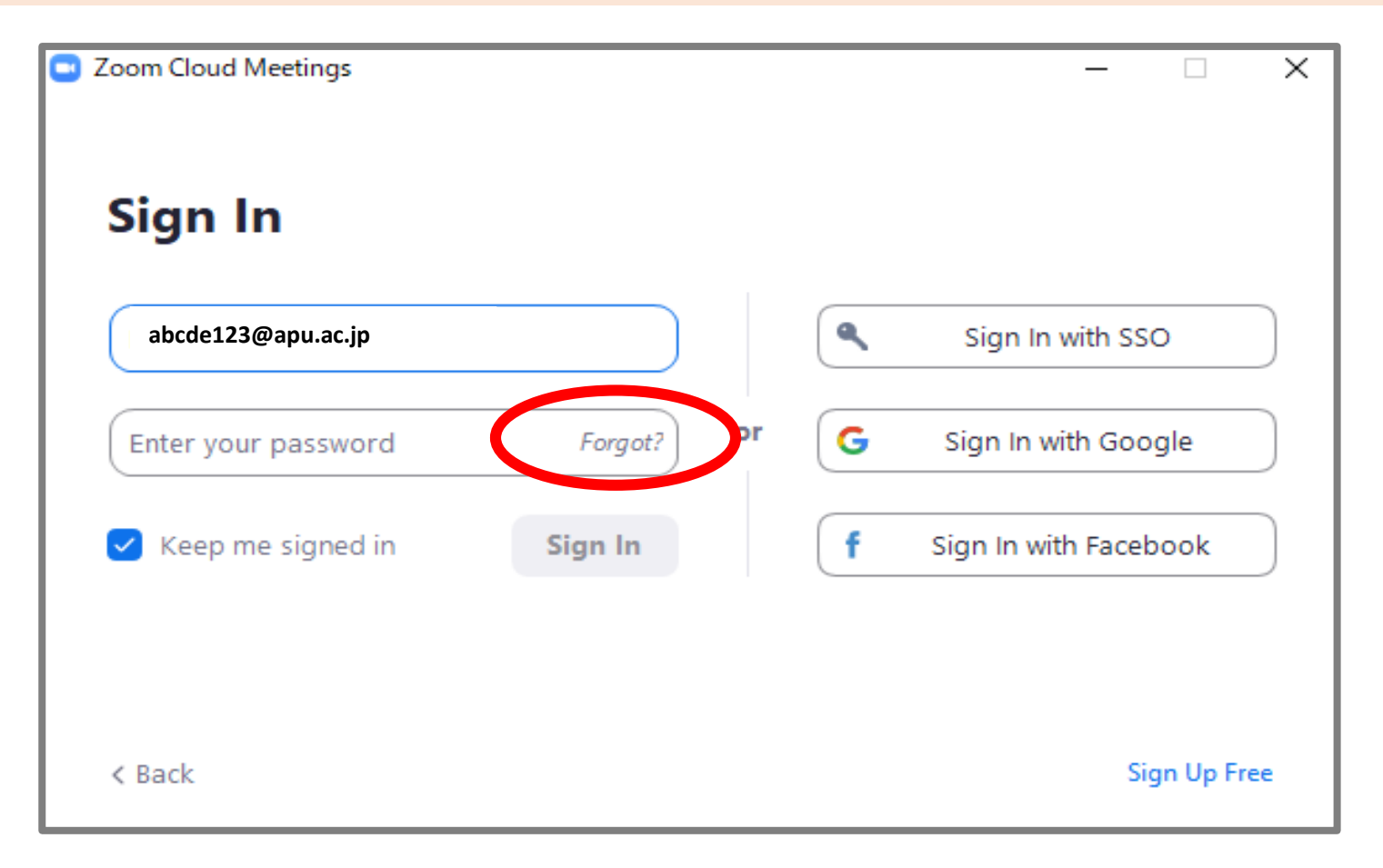

# Go to APU's home page (http://www.apu.ac.jp/home/) and click the link for Campus Terminal

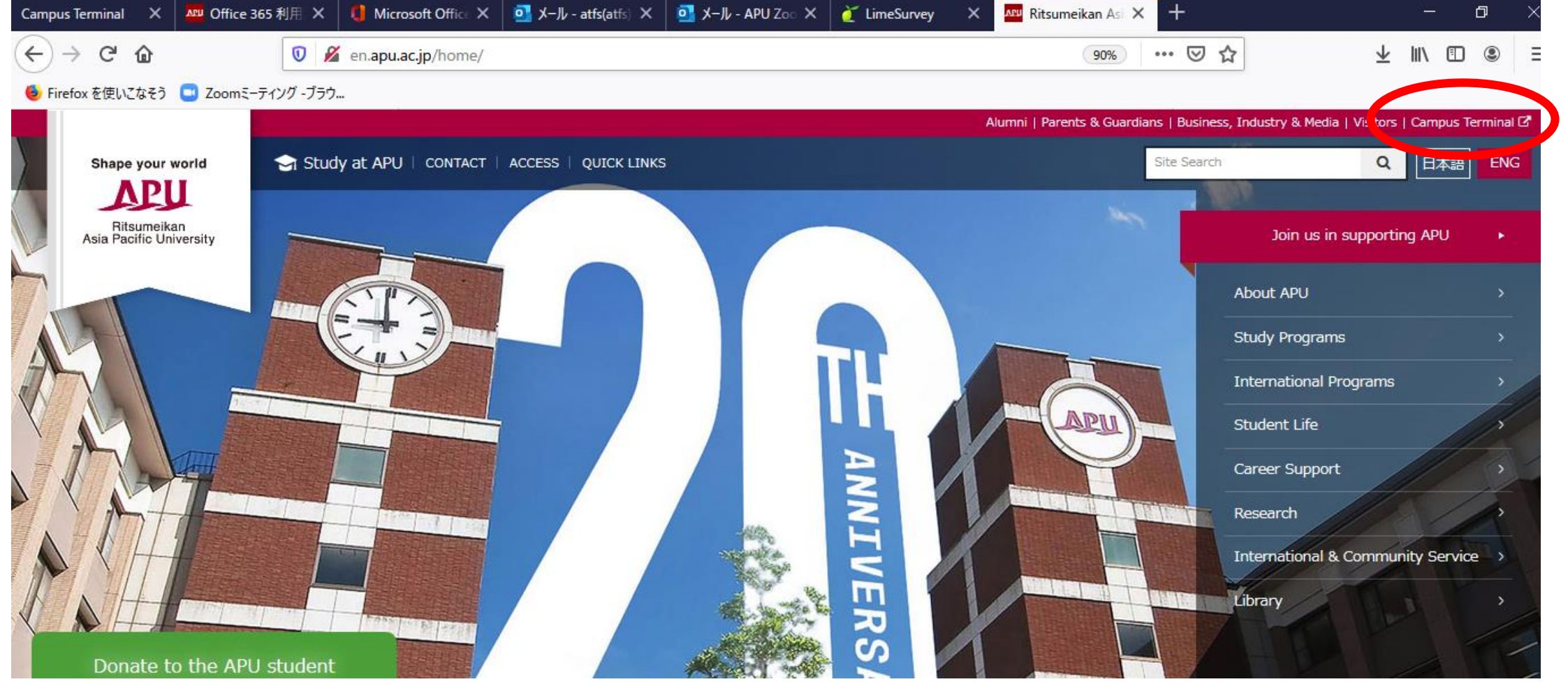

© 2020 Ritsumeikan Asia Pacific University

| e 365 利用:× 🛛 🏮 Microsoft Office × 🛛 💁 メール - atfs(atfs) × 💁 メール - APU Zoo × 🧉 LimeSurv | vey X Arv Ritsumeikan Asi X Campus Terminal            |
|---------------------------------------------------------------------------------------|--------------------------------------------------------|
| 🛛 🔒 https://portal2.apu.ac.jp/campusp/login.do                                        | ▽ ☆                                                    |
| ミーティング -ブラウ                                                                           |                                                        |
| <b>APU</b> Campus Terminal                                                            | Text Size L M S                                        |
|                                                                                       | Login<br>Cogin<br>Menu<br>Smartphone<br>Search syllabu |

3

#### Click the link to [Office365] on the right

| <b>APU</b> Campus Terminal                                                                                                    | Text Size L M S        | Logout             |
|----------------------------------------------------------------------------------------------------|------------------------|--------------------|
| HOME   School Affairs Posting   Syllabus                                                                                                    |                        | )                  |
| Information                                                                                                    | Last                   | Login Date         |
| 6/1 (Mon) NEW COVID-19 Financial Support/COVID-19 感染拡大に対応した学びの緊急支援                                                                                          | 0 New Messages         | 2020/6/1           |
| 6/1 (Mon) NEW 2020 Tenku Festival Committee members wanted!/2020年天空祭実行委員会新メン                                                                                | ンバー募集のお知らせ             | n User             |
| 6/1 (Mon) NEW Information about ordering textbooks in 2ndquarter / 第2クォーターの教科書注文                                                                            | てについてのご案内              |                    |
| 6/1 (Mon) <sup>NEW</sup> Refunding postage (COD fee is included) and 10% discounted fee for CO-OP                                                           | member / 教科書配這         | RITSUMEI Taro      |
| 6/1 (Mon) <sup>NEW</sup> オンライン新入生歓迎イベント「下界生集まれ〜」の参加案内 / New student welcome e                                                                               | event participants v 🔄 |                    |
| 6/1 (Mon) <sup>NEW</sup> [For All Curriculum Students] Changes in AY2020 Application Period and Met                                                         | hod for Language ( 👌 🔒 | -                  |
| 6/1 (Mon) NEW TA Recruiting Guidance for 1st-Year Seminar Subjects / 初年次科目TA募集説明会 参加:                                                                       | 者募集!                   | lenu               |
| 6/1 (Mon) NEW TA Recruitment for First-Year Seminar Subject (2020FA) / 初年次TA募集 (2020                                                                        | )秋セメ) 🛄 🛄              | Manager            |
| 6/1 (Mon) NEW 【Cancelled】 The World Press Photo Exhibition 2020 at APU/【開催中止】世界                                                                             | 報道写真展2020@AP           | Office365          |
| 5/29 (Fri) Disciplinary Action (Official Announcement)/学生の処分について(公示)                                                                                        |                        | Mailing List       |
| 5/29 (Fri) Have you checked out APU's Outstanding Thesis? /先輩たちの優秀論文を見てみよ                                                                                   | <u>う</u> !             | Ivialling List     |
| 5/29 (Fri) 2020SP Student Exchange Cafe /「交換留学カフェ」の実施について                                                                                                   |                        | Change Password    |
| 5/29 (Fri) ALRCS Consultation Booth will be Opened on Monday, June 1 / 6月1日(月)より 5/29 (Fri) APU's Emergency Student Support (30,000 yen) / APU学びの緊急支援(3万円支給 | ALRCS相談ブースを開<br>合)について | Bookmark           |
| 5/29 (Fri) Free Mobile Wi-Fi Routers Available to Borrow from the University/ 無料モバイノ                                                                        | ルWifiルーターの貸しと          | .ink               |
| 5/29 (Fri) Finalists' Public Presentations: Project B/プロジェクトB 最終選考公開プレゼンテー                                                                                  | ション実施                  | Implementing       |
| 5/28 (Thu) [Canceled] Finalists' Public Presentations: Project B/プロジェクトB 最終選考公開                                                                             | プレゼンテーション実             | Online Classes via |
| 5/28 (Thu) Online Career Consultation by PASONA Group / パソナグローバルによるオンライン                                                                                    | キャリアカウンセリン             | Zoom               |
| 5/28 (Thu) <キャリア・オフィス>(株)ディスコによる期間限定個別相談のお知らせ/ Individual Co                                                                                                | nsultations by Disc    | APU Official Site  |
| 5/27 (Wed) Spring 2021 Student Exchange Application Information / 2021年春派遣交換留学                                                                              | 尊集要項公開のお知ら             |                    |
|                                                                                                    | View All               | Campusmate         |
| Course Messages  Action Required                                                                                                    |                        | vvep(APU)          |

### Click the [access Office365 here] link

| Campus Terrinal   | 🗙 🚾 Office 343 H/R 2 11 X 🗰 Office 345 H/R 2 11 X 📑 Microsoft Office 311 X | 🖸 X-&- ITO Manale: X 💽 X-&- APU Zoone: X 💽 X-&- atheatis- :: X 🕂 | - 0 ×         |
|-------------------|----------------------------------------------------------------------------|------------------------------------------------------------------|---------------|
| ← → C @           | C S www.apu.ac.jp/home/ct/uffice365/                                       | (110%) … 回 ☆ 主                                                   | n © ⊕ ¥ ≣     |
| · Fartin ERLCOR   | 200m2-9127-792.                                                            |                                                                  |               |
|                   |                                                                            |                                                                  | ^             |
| APU               |                                                                            |                                                                  |               |
| Nue Facilie Crown |                                                                            |                                                                  |               |
|                   | Uffice 365 利用案内 / Annou                                                    | Incement of Office 365                                           |               |
|                   |                                                                            |                                                                  |               |
|                   |                                                                            |                                                                  |               |
|                   | Marrie 1 (1980) 103 MILLION / Annual company of Office 185.                |                                                                  |               |
|                   | HALF CHICK 103 FIFTHER / PERCENDENCE OF CHICK JES                          |                                                                  |               |
|                   | Japanese/日本語                                                               | English/英語                                                       |               |
|                   |                                                                            |                                                                  | -             |
|                   | Office365のログイン画面はこちら                                                       | You can access Office365 here                                    |               |
|                   | このページでは、Office365を使う上での各種情報を掲載しています。                                       | Various information on how to use Office 365 is posted on this   |               |
|                   | 1. マニュアル                                                                   | page.                                                            |               |
|                   | 初期設定マニュアル                                                                  | 1. Manual                                                        |               |
|                   | Outlook on the web和用マニュアル (登皇版)                                            | APU Email Starter Manual                                         |               |
|                   | Gutlook on the web利用マニュアル (個人編)                                            | Outlook on the web User Manual (Brief version)                   |               |
|                   | Outlook on the web利用マニュアル (共有編)                                            | Outlook on the web User Manual                                   |               |
|                   | メールクライアント接续マニュアル (Windows)                                                 | Email Client Setup Manual (Windows)                              | -             |
|                   | 6 🗩 🛝 脑 📾 🖬 🗿 🕫                                                            | C2 A 😂 🗫 🤣                                                       | ∧ 🐜 🗊 di 1244 |

© 2020 Ritsumeikan Asia Pacific University

#### 5

### Click your own email address

| Campus Terrinal  | X Clice Int FIRER / Avenue X | 1 720167-0-0 × +                                                                                                    |     |     | -    | - 1 | 8     |    |
|------------------|------------------------------|----------------------------------------------------------------------------------------------------|-----|-----|------|-----|-------|----|
| < → ℃ ŵ          | D 🔒 https://opn.microsofte   | 🗴 🗵 👓 😒 🐨 Vionmon/bach2/achoros/clem_d=4345s7b9-3a63-4910-a426-35363201 🛛 🕼                                                                                                    | ±   | In. | 0    | æ   | ŵ     | =  |
| · Freite ElECQES | 200m2-9+2/7-79%-             |                                                                                                    |     |     |      |     |       |    |
|                  |                              |                                                                                                    |     |     |      |     |       |    |
|                  |                              |                                                                                                    |     |     |      |     |       |    |
|                  |                              |                                                                                                    |     |     |      |     |       |    |
|                  |                              |                                                                                                    |     |     |      |     |       |    |
|                  |                              | Microsoft                                                                                                    |     |     |      |     |       |    |
|                  |                              | アカウントを選択する                                                                                                    |     |     |      |     |       |    |
|                  |                              | di la constante di la constante di |     |     |      |     |       |    |
|                  |                              | abcde123@apu.ac.jp                                                                                                    |     |     |      |     |       |    |
|                  |                              | + 別のアカウントを使用する                                                                                                    |     |     |      |     |       |    |
|                  |                              |                                                                                                    |     |     |      |     |       |    |
|                  |                              |                                                                                                    |     |     |      |     |       |    |
|                  |                              |                                                                                                    |     |     |      |     |       |    |
|                  |                              |                                                                                                    |     |     |      |     |       |    |
|                  |                              |                                                                                                    |     |     |      |     |       |    |
|                  |                              |                                                                                                    |     |     |      |     |       |    |
|                  |                              |                                                                                                    | NUM | 1 7 | 54/6 | -20 | ookie | ** |
|                  |                              |                                                                                                    | AUT |     | ~    | 1.1 | e de  |    |

6

#### Log in using your username and password one more time

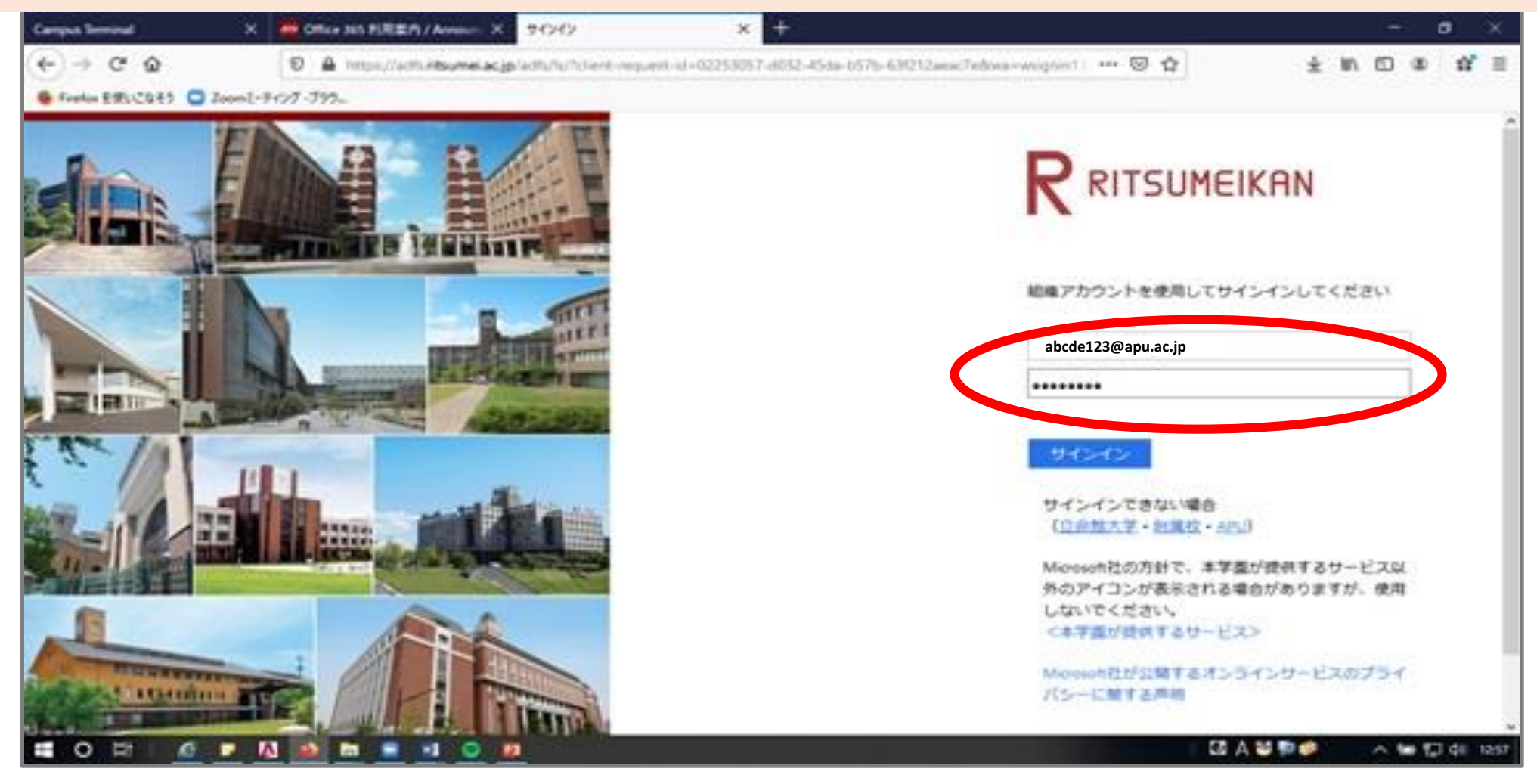

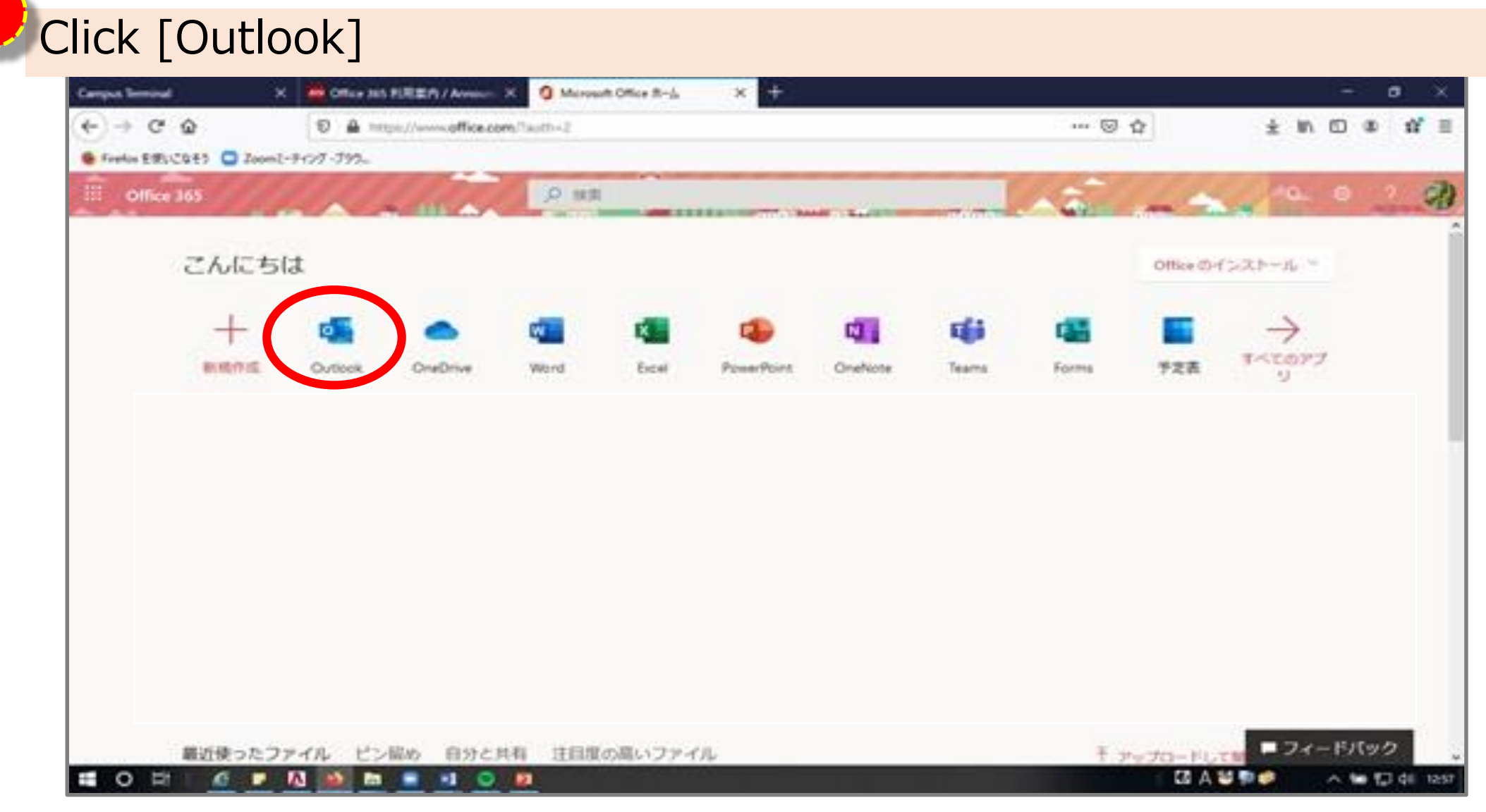

<sup>8</sup> Click [Inbox]

|               | Outlook                         | ₽ Search                               |                         |                                                                                                    |
|---------------|---------------------------------|----------------------------------------|-------------------------|----------------------------------------------------------------------------------------------------|
| =             | New message                     | 🏀 Reply all 🖂 📋 Delete 🛛 Archive       | 🛇 Junk 🗸 🚿 Sweep        | En Move to ∨ Ø Categorise ∨ ⑤ Snooze ∨ ⑤ Undo …                                                                                          |
| ~             | Favourites                      | ⊘ 受信トレイ ★                              | วィルター∨                  | Activate your Zoeur account                                                                                                    |
|               |                                 | Activate Your Zoom Account             |                         | zoom                                                                                                    |
| D<br>D        | 送信済みアイテム<br>下書き 11<br>削除済みア 245 | EFG Company<br>Re: Course registration | <b>i</b> )<br>Wed 06-03 |                                                                                                    |
|               | Add favorite                    | EFG Company<br>Re: Course registration | Wed 06-03               | Hello T John Smith                                                                                                    |
| ~             | Folders<br>受信トレイ 1<br>下書き 11    | EFG Company<br>Re: Course registration | Wed 06-03               | Academic APU (zoom@apu.ac.jp) has created a Zoom account for you. Please click the button below to activate your account within 30 days. |
| □<br><i>⊘</i> |                                 | EFG Company<br>Re: Course registration | Wed 06-03               | Activate Your Zoom Account                                                                                                    |
| ⊳<br>∎        | 送信済みアイテム<br>削除済みア 345           | C University Express<br>Re: ZPO        | 記 値 PD<br>Wed 06-03     | Activate Your Zoom Account                                                                                                    |
| 0<br>6        | 迷惑メール 348<br>アーカイブ              | EFG Company<br>Re: Course registration | Wed 06-03               | By clicking this button, you confirm that you are at least 16 years of age.                                                              |
|               |                                 | ABC Company<br>Re: Future plan         | Wed 06-03               | If the above button does not work for you. Copy and paste the link to your browser<br>address bar and try again.                         |
|               |                                 | University Express<br>Re: ZPO          | ح<br>Wed 06-03          | https://zoom.us/activate_help?code=DWcACtSMMJbh9p0B-erkFvtwHcVUs_M81gV2G                                                                 |
|               |                                 | EFG Company<br>Re: Course registration | Wed 06-03               | ZVRnYW5SZE5iYkpyRUNnZBZWLVRPNkhucVJMeU0tM3hTcE1jaGtRABZNSE9sNmVZ                                                                         |
|               | ± 2 m                           | Times Higher Education<br>Re: Password | ら<br>Wed 06-03          |                                                                                                    |
|               |                                 |                                        |                         | Thank you for choosing Zoom.<br>-The Zoom warm                                                                                           |

© 2020 Ritsumeikan Asia Pacific University